# Instellen 802.1X uitgebreide instellingen op een WAP125 of WAP581

## Doel

Een smeekbede is een van de drie rollen in de standaard 802.1X IEEE. 802.1X werd ontwikkeld om beveiliging in Layer 2 van het OSI-model te bieden. Het bestaat uit de volgende onderdelen: Leverancier, Authenticator en Verificatieserver. Een Leverancier is de client of software die op een netwerk aangesloten is zodat hij toegang heeft tot zijn bronnen. Het moet geloofsbrieven of certificaten verstrekken om een IP-adres te verkrijgen en deel uitmaken van dat specifieke netwerk. Een aanvrager kan geen toegang hebben tot de netwerkbronnen tot hij is geauthentificeerd.

Dit artikel toont u hoe u WAP125 of WAP581 access point als een 802.1X smeekbede kunt configureren.

Opmerking: Klik <u>hier</u> om te leren hoe u 802.1X Suppliciete Credentials op uw schakelaar kunt configureren.

## Toepasselijke apparaten

- WAP125
- WAP581

## Softwareversie

- 1.0.0.4 WAP581
- 1.0.0.5 WAP125

## De 802.1X smeedster configureren

#### Suppliciete Credentials configureren

Stap 1. Meld u aan bij het webgebaseerde hulpprogramma van uw WAP. De standaardwaarden voor gebruikersnaam en wachtwoord zijn cisco/cisco.

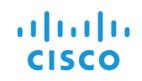

#### Wireless Access Point

|                                      | cisco                                                                                                    |
|--------------------------------------|----------------------------------------------------------------------------------------------------|
|                                      |                                                                                                    |
|                                      | English -                                                                                                    |
|                                      | Login                                                                                                    |
| ©20<br>o, the Cisco<br>arks of Cisco | 7 Cisco Systems, Inc. All Rights Reserved.<br>Logo, and Cisco Systems are registered trademarks or<br>Systems, Inc. and/or its affiliates in the United States and<br>certain other countries. |

Ciso tradem

Opmerking: Als u het wachtwoord al hebt gewijzigd of een nieuwe account hebt aangemaakt, geeft u in plaats daarvan uw nieuwe aanmeldingsgegevens in.

Stap 2. Kies systeemconfiguratie > beveiliging.

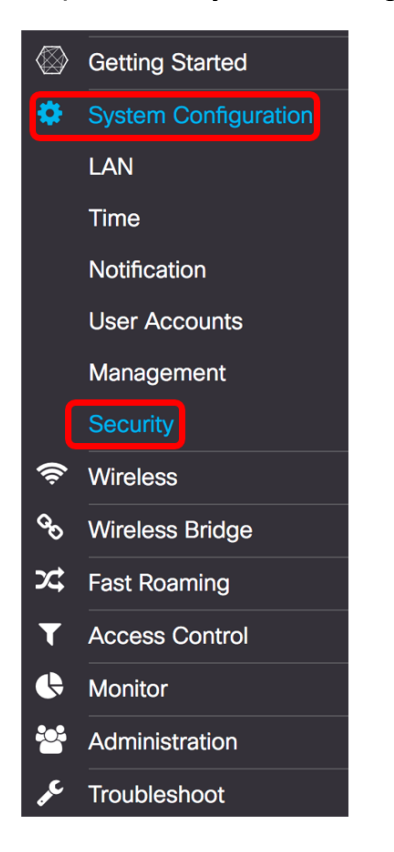

Stap 3. Controleer het aanvinkvakje **Enable** om de beheermodus in te schakelen. Hierdoor kan WAP als de aanvrager van de authenticator fungeren.

## 802.1x Supplicant

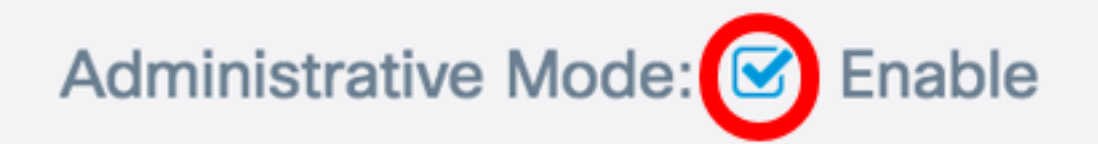

Stap 4. Kies het juiste type MAP-methode (Extensible Authentication Protocol) die wordt gebruikt om gebruikersnamen en wachtwoorden te versleutelen van de vervolgkeuzelijst *EAP-methode*. De opties zijn:

- MD5 gebruikt een 128-bits coderingsmethode. Het MD5-algoritme gebruikt een openbaar cryptosysteem om gegevens te versleutelen.
- PEAP Protected Extensible Authentication Protocol (PEAP) bevestigt draadloze LANclients door middel van digitale certificaten die door de server worden uitgegeven door het maken van een versleutelde SSL/TLS-tunnel tussen de client en de verificatieserver.
- TLS Transport Layer Security (TLS) is een protocol dat beveiliging en gegevensintegriteit biedt voor communicatie via het internet. Deze zorgt ervoor dat er geen derden zijn die met het oorspronkelijke bericht knoeien.

Opmerking: In dit voorbeeld wordt MD5 gebruikt.

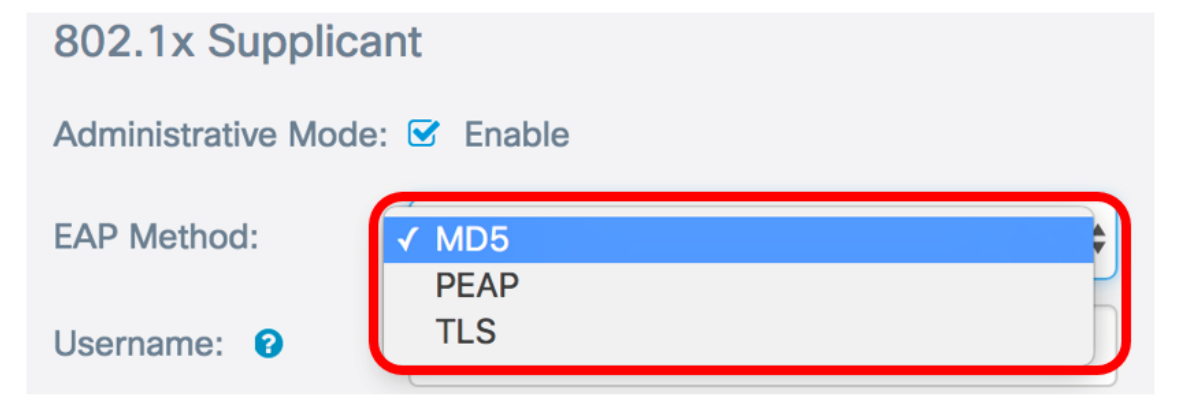

Stap 5. Voer een gebruikersnaam in het veld *Gebruikersnaam* in. Dit is de gebruikersnaam die is ingesteld op de verificator en wordt gebruikt om te reageren op de 802.1X-verificator. Het kan een tot 64 tekens lang zijn, kan hoofdletters en kleine letters, getallen en speciale tekens bevatten, behalve dubbele aanhalingstekens.

Opmerking: In dit voorbeeld wordt UserAccess\_1 gebruikt.

| 802.1x Supplicant             |              |  |
|-------------------------------|--------------|--|
| Administrative Mode: 🗹 Enable |              |  |
| EAP Method:                   | MD5 \$       |  |
| Username: 😧                   | UserAccess_1 |  |

Stap 6. Voer een wachtwoord in dat aan de gebruikersnaam is gekoppeld in het veld *Wachtwoord* . Dit MD5 wachtwoord wordt gebruikt om te reageren op de 802.1X verificator. Het wachtwoord kan één tot 64 tekens lang zijn, kan hoofdletters en kleine letters, getallen en speciale tekens behalve aanhalingstekens bevatten.

| 802.1x Supplicant             |              |  |
|-------------------------------|--------------|--|
| Administrative Mode: 🗹 Enable |              |  |
| EAP Method:                   | MD5 \$       |  |
| Username: 😯                   | UserAccess_1 |  |
| Password: ?                   |              |  |

Stap 7. Klik op de knop **Opslaan** om de geconfigureerde instellingen op te slaan.

| Security                |              | Save |
|-------------------------|--------------|------|
| 802.1x Suppli           | cant         |      |
| Administrative<br>Mode: | Enable       |      |
| EAP Method:             | MD5          | *    |
| Username: 🔞             | UserAccess_1 |      |
| Password: (?)           |              |      |

U moet nu 802.1X uitgebreide instellingen voor WAP hebben ingesteld.

#### certificaatbestand uploaden

Stap 1. Kies een methode die door de WAP wordt gebruikt om het SSL-certificaat te verkrijgen. Het SSL-certificaat is een digitaal ondertekend certificaat door een certificeringsinstantie waarmee de webbrowser een veilige communicatie met de webserver kan hebben. De opties zijn:

- HTTP Certificaat wordt ge
  üpload via het Hyper-Text Transfer Protocol (HTTP) of via de browser.
- TFTP Certificaat wordt ge
  üpload via een TFTP-server (Trial File Transfer Protocol). Als dit geselecteerd is, slaat u over naar <u>Stap 3</u>. U moet de bestandsnaam en het TFTP-adres invoeren.

Opmerking: In dit voorbeeld wordt HTTP gekozen.

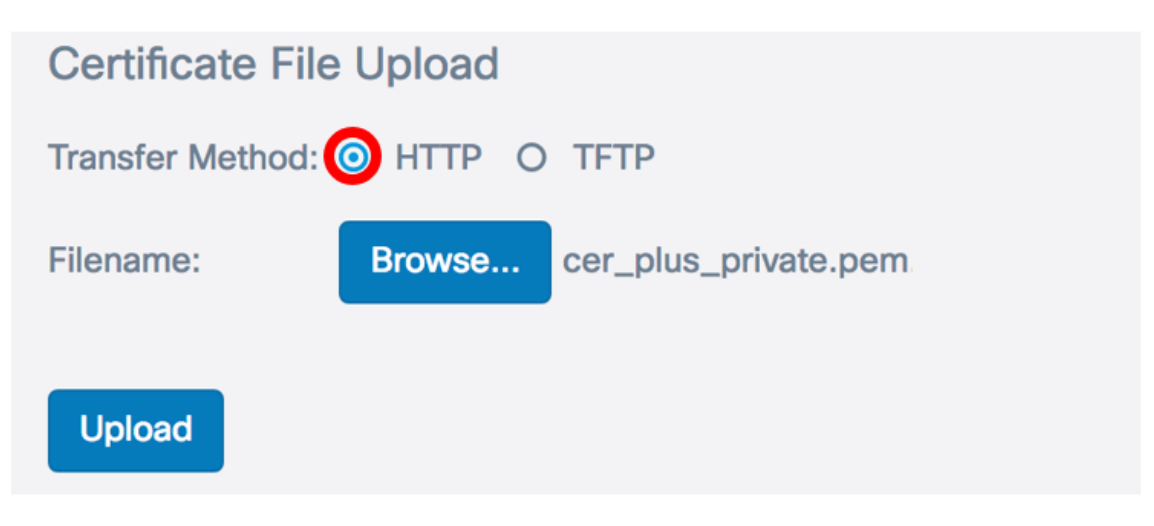

#### HTTP-overdrachtmethode

Stap 2. (Optioneel) Als u HTTP hebt gekozen, klikt u op Bladeren... en kies het SSL-certificaat.

Opmerking: In dit voorbeeld wordt cer\_plus\_private.pem gebruikt.

| Certificate File Upload         |        |                      |  |
|---------------------------------|--------|----------------------|--|
| Transfer Method:  O HTTP O TFTP |        |                      |  |
| Filename:                       | Browse | cer_plus_private.pem |  |
| Upload                          |        |                      |  |

#### **TFTP-overdrachtmethode**

<u>Stap 3</u>. Als u in Stap 1 voor TFTP hebt gekozen, voert u de naam van het bestand in het veld Bestandsnaam in.

Opmerking: In dit voorbeeld wordt cer\_plus\_private.pem gebruikt.

| Certificate File Upload |                      |
|-------------------------|----------------------|
| Transfer Method:        | O HTTP 💿 TFTP        |
| Filename:               | cer_plus_private.pem |

Stap 4. (Optioneel) Als TFTP als overdrachtmethode is gekozen, voert u het IPv4-adres van de TFTP-server in het veld *IPv4-adres van de TFTP-server in*. Dit is het pad dat de WAP zal gebruiken om het certificaat op te halen.

Opmerking: In dit voorbeeld wordt 10.21.52.101 gebruikt.

| Certificate File Upload     |                      |
|-----------------------------|----------------------|
| Transfer Method:            | O HTTP 🗿 TFTP        |
| Filename:                   | cer_plus_private.pem |
| TFTP Server IPv4 Address: ? | 10.21.52.101         |

Stap 5. Klik op Upload.

## 802.1x Supplicant

| Administrative Mode: 🗹 Enable                    |                      |  |
|--------------------------------------------------|----------------------|--|
| EAP Method:                                      | MD5 \$               |  |
| Username: 👔                                      | UserAccess_1         |  |
| Password: 😮                                      |                      |  |
| Certificate File Upload                          |                      |  |
| Transfer Method:                                 | O HTTP 💿 TFTP        |  |
| Filename:                                        | cer_plus_private.pem |  |
| TFTP Server IPv4 Address:           10.21.52.101 |                      |  |
| Upload                                           |                      |  |

U moet nu een certificaat op de WAP hebben geüpload.